# Connexion à l'Environnement Numérique de Travail (ENT) NEO

- Marche à suivre à destination des parents d'élèves -

1- Rendez-vous sur la page du site du collège Jean Giono :

https://www.clg-jean-giono-83.ac-nice.fr/

2- Sur la page d'accueil, cliquez sur l'icône NEO, à droite.

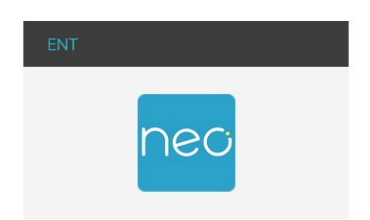

3- une fenêtre de choix de profil s'ouvre, cliquez sur « Parents ou élève ».

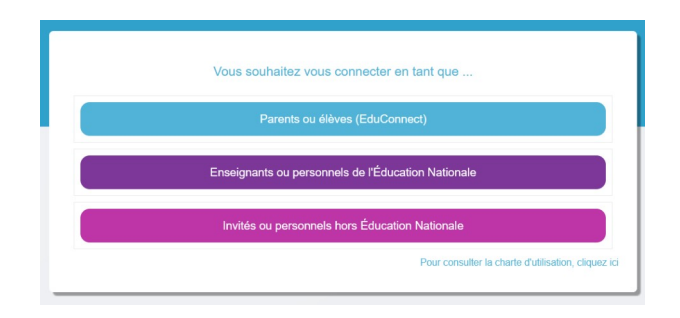

4- la fenêtre suivante s'affiche, cliquez sur « Représentant légal »

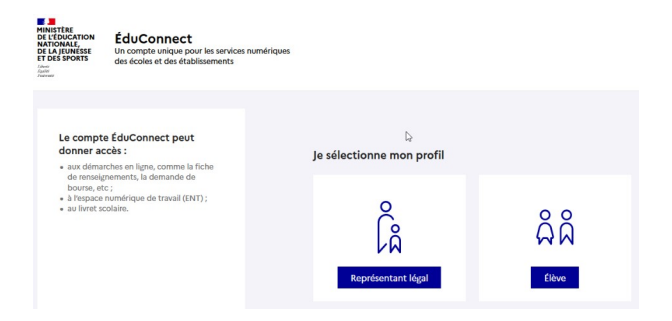

**5-** La fenêtre de connexion EDUCONNECT apparaît. Vous pouvez vous créer un <u>compte EDUCONNECT</u> en cliquant sur « Je n'ai pas de compte », et en suivant les instructions de création, ou vous connecter avec un compte FRANCECONNECT que vous avez déjà (impôts, CPAM...).

| Identifiant                 | Identifiant oublié ?               |
|-----------------------------|------------------------------------|
| Identifiant au format p.nor | nXX                                |
| Mot de passe                | Mot de passe oublié ?              |
|                             | 0                                  |
| Je n'a                      | ie connecter<br>ai pas de compte → |
|                             | ou                                 |
| Je me connecte avec Fr      | anceConnect                        |
| je me connecte avec Fr      |                                    |

6- Une fois connecté, vous arrivez sur la page d'accueil de l'ENT de l'établissement

|                                                                                                    |                                                                                                    |                                                                  | ቆ 🏭 🖂 😧 😫 🖞                                                                                                    |
|----------------------------------------------------------------------------------------------------|----------------------------------------------------------------------------------------------------|------------------------------------------------------------------|----------------------------------------------------------------------------------------------------|
|                                                                                                    | FIL DE NOUVEAUTÉS                                                                                                  | MES APPLIS                                                       |                                                                                                    |
|                                                                                                    | Agenda<br>a mis à jour un événement dans l'agenda Agend<br>parents professeur Seme (du 18/10/2022 16:00 au 18/10/2 | e y a un jour<br>a : Rencontre<br>022 21:00) LE STUDIO           | то применила натите                                                                                                    |
| CARNET DE BORD                                                                                                    | Agenda<br>a mis à jour un événement dans Tagenda Agend<br>parents professeur Seme (du 18/10/2022 16:00 au 18/10/2  | if y a 2 jours :<br>Rencontre                                    |                                                                                                    |
| Connexion Pronote impossible. Si le problème persiste,<br>veuillez confacter l'administrateur de votre établissement. | Agenda                                                                                                    | ilyazjouri                                                       | -                                                                                                    |
| RSS<br>Aloutez un flux RSS pour voir vos demiers articles                                                             | a partage arec, rous revenement nervonive part                                                                     | nika processori verine                                           | Q                                                                                                    |
|                                                                                                    | a mis à jour sa devise 🗑 🚱                                                                                         | #y #2 mote<br>Rechercher                                         | ٩                                                                                                    |
|                                                                                                    | Voir les notifications plus ancienne                                                                               | s Liens utiles                                                   |                                                                                                    |
|                                                                                                    | 4                                                                                                    | Gardez à portée de r                                             | nain les sites web que vous utilisez<br>souvent.                                                                                                    |
|                                                                                                    |                                                                                                    | Prance of<br>domains<br>contest<br>contest<br>contest<br>contest | X<br>procus sommes soucieux de la protection de vos<br>prosonnelles, les cookies que nous utilisans collectent<br>mations anonymisées. Note seule utilisation de ces<br>les à amélicare votre expérimene utilisateur. Yous pouvez<br>à out moment ces cookies diputa la page » Mon<br>dans la section » Cookies ». |
|                                                                                                    |                                                                                                    |                                                                  | Consulter Fermer                                                                                                    |

## 7- Composition de la page d'accueil

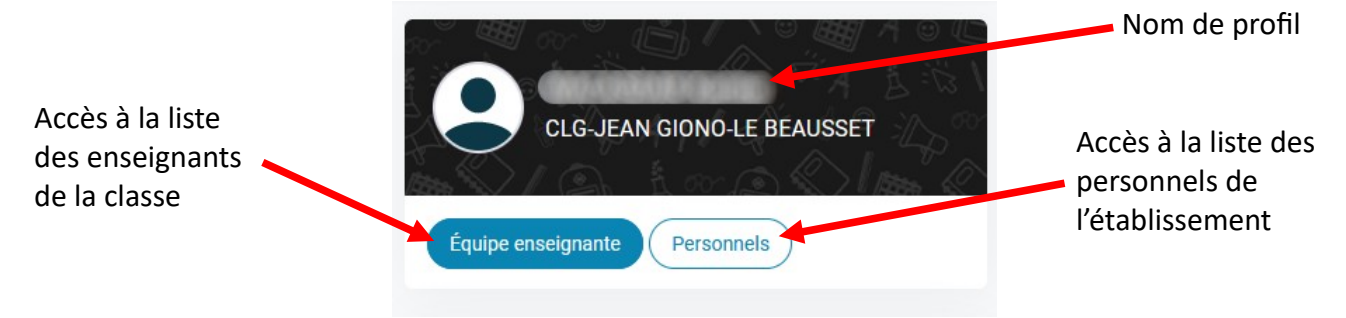

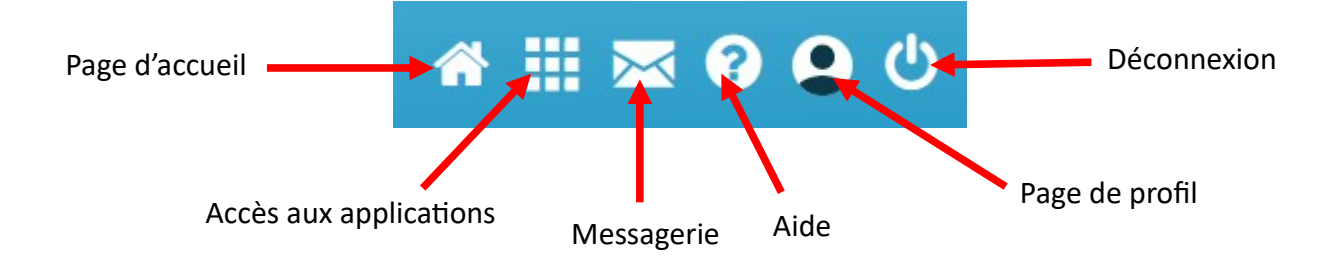

### 8- Les applications :

Un certain nombre de connecteurs donnant accès à des services ou applications sont disponibles dans l'ENT. Cliquez sur l'icône d'accès aux applications.

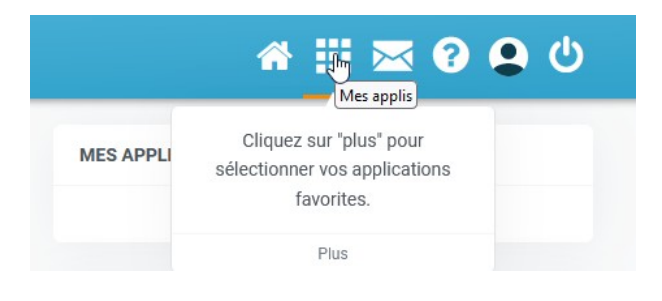

#### Vous accédez à la page suivante :

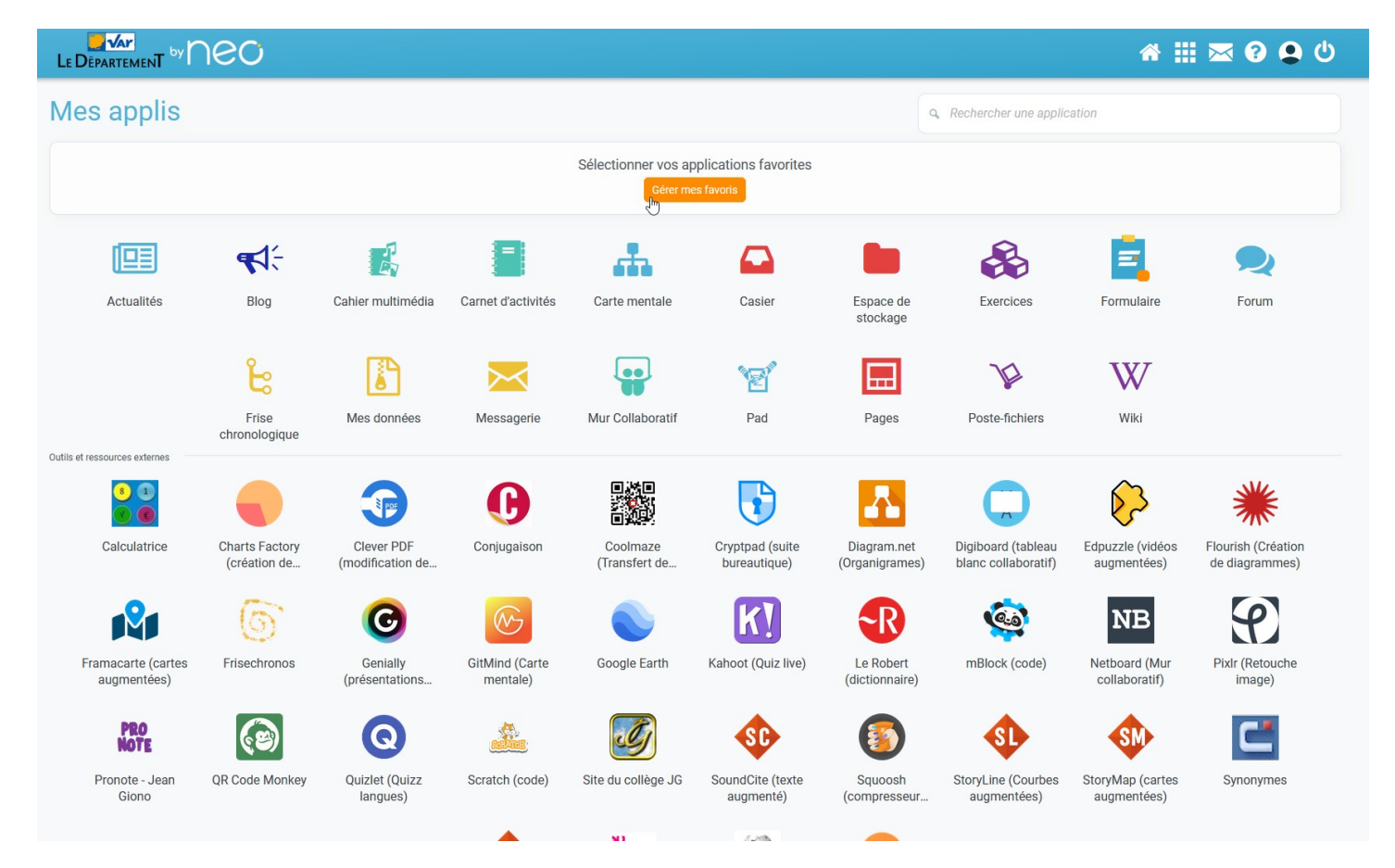

Les deux premières lignes sont des applications internes à l'ENT, et toutes les suivantes, en dessous de la limite « Outils et ressources externes », ont été implémentées par le collège Jean Giono, au premier rang desquelles PRONOTE biensûr.

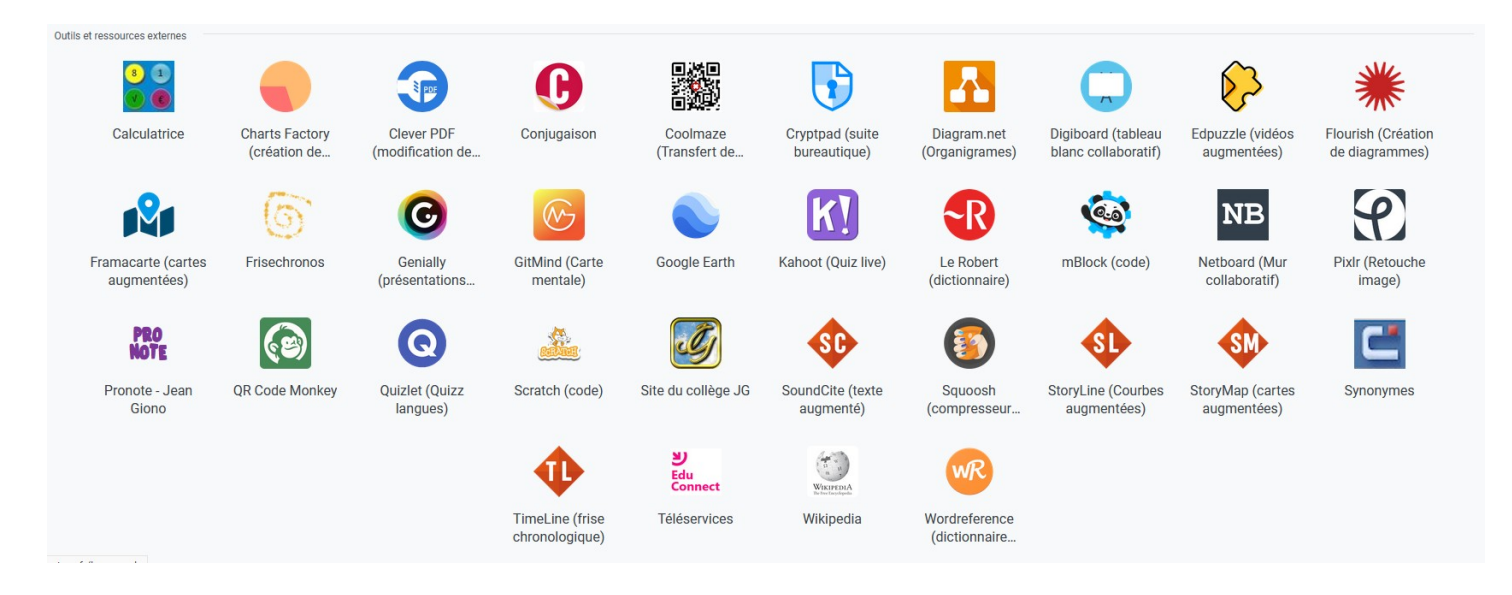

Nous avons essayé de construire un écosystème numérique de travail le plus complet et pratique possible pour les élèves. Ils y trouverons des outils généraux comme des dictionnaires, mais aussi des outils plus spécifiques qui les aideront dans leurs différentes productions tout au long de leur cursus parmi nous.

#### 9- La messagerie :

NEO propose une messagerie classique, vous permettant de joindre les membres de l'équipe pédagogique, de la vie scolaire, ou encore de la direction de l'établissement. Pour y accéder, cliquez sur l'icône « Messagerie ».

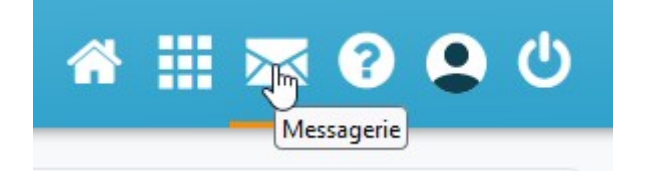

Pour rédiger un message, cliquez sur « Nouveau message ».

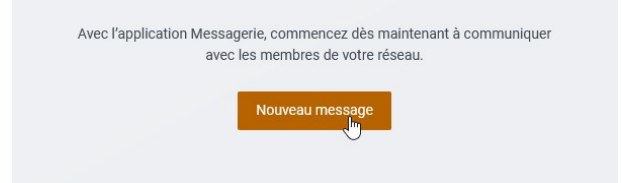

La fenêtre de rédaction suivante apparaît :

| 0                |                                             |                        |
|------------------|---------------------------------------------|------------------------|
|                  | Ex : Sabine, Dupont, Enseignants de l'école |                        |
| Copie, copie cao | chée                                        |                        |
| et               |                                             |                        |
|                  |                                             |                        |
|                  |                                             |                        |
| · B I !          |                                             | <                      |
|                  |                                             |                        |
|                  |                                             |                        |
|                  |                                             |                        |
|                  |                                             |                        |
|                  |                                             |                        |
|                  |                                             |                        |
|                  |                                             |                        |
|                  |                                             |                        |
|                  |                                             |                        |
|                  |                                             |                        |
|                  |                                             |                        |
|                  |                                             | Ajouter une pièce joi  |
| Ajouter une sign |                                             | Apouter une pièce por  |
| Ajouter une sign | patre _                                     | Aposter une pitce por  |
| Njouter une sign | pature                                      | Aposter une pièce join |

Il ne vous reste plus qu'a choisir vos destinataire dans le champ du haut :

| Α 🕐                   | vie          |
|-----------------------|--------------|
| ► Copie, copie cachée | VIE SCOLAIRE |
| Objet                 |              |

Rédigez votre message, puis cliquez sur « Envoyer » :

| Vous créez votre prem                     | ier message groupé ! Attention, les destinataires pourront répondre aux autres destinataires. Si vous ne souhaitez pas ouvrir une conversation de groupe, ajoutez les utilisateurs en copie caché | ie. 🗙              |
|-------------------------------------------|----------------------------------------------------------------------------------------------------|--------------------|
| A                                         | ( VIE SCOLAIRE *) Ex : Sabine, Dupont, Enseignants de l'école                                                                                                    |                    |
| <ul> <li>Copie, copie caché</li> </ul>    | e                                                                                                    |                    |
| Ibjet                                     | Absence de mon enfant                                                                                                    |                    |
| Message enregist                          | tré en brouillon à 17h47:44                                                                                                    |                    |
|                                           | E = = = = A A Roboto v 16 v Paragraphe v x <sub>2</sub> x <sup>2</sup> I = I = Σ % S © = D                                                                                                    |                    |
| Bonjour,                                  |                                                                                                    |                    |
|                                           |                                                                                                    |                    |
| Cordialement,                             |                                                                                                    |                    |
| M.                                        |                                                                                                    |                    |
|                                           |                                                                                                    |                    |
|                                           |                                                                                                    |                    |
|                                           | Ajoute                                                                                                    | r une pièce jointe |
| <ul> <li>Ajouter une signation</li> </ul> | ure                                                                                                    |                    |
|                                           |                                                                                                    | Envoyer            |

# **IMPORTANT :**

La messagerie de pronote sera très prochainement désactivée, la <u>messagerie de</u> <u>NEO</u> sera dès lors l'unique canal de communication de l'établissement !